## **Nursing Standard References On Mobile**

## Inpatient / Nursing UCC Phone Users

Access STAT!Ref app from the UCC phone home screen to view Lippincott Nursing Procedures & Manual of Nursing Practice. Setup is only required during initial launch.

## Access STAT!Ref

- 1. Tap on **STAT!Ref** from the UCC home screen
- 2. Choose IP
- 3. Group Alias: LMHS
- 4. Tap Logon

## Navigating through Lippincott Nursing Procedures

- 1. Scroll through the Title List to access Lippincott Manual of Nursing Practice and/or Lippincott Nursing Procedures content. For a list of additional content, click here.
  - Alternatively, type a keyword like Lippincott in the search field to locate content
- 2. Choose Lippincott Nursing Procedures
- 3. Tap row associated with procedure

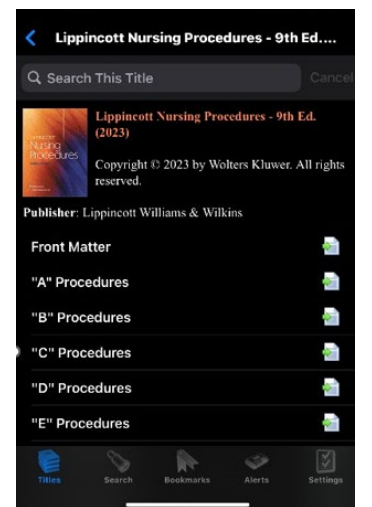

Choose desired section

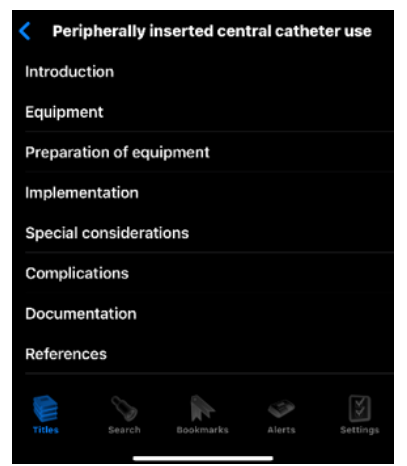

4. Select desired procedure

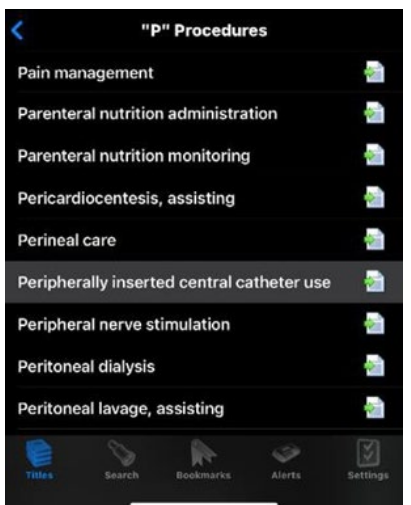

6. Scroll to view information

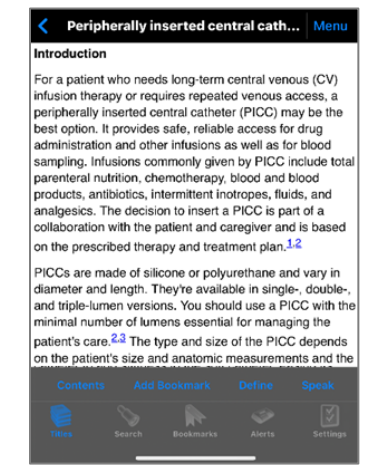

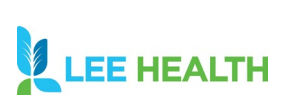

August 3, 2024

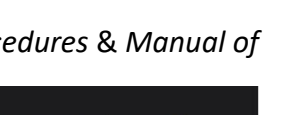

G) STATIRE

Please Note: Logging in to STAT!Ref using IP

authentication requires an active WiFi

Group Alias: LMHS

connection

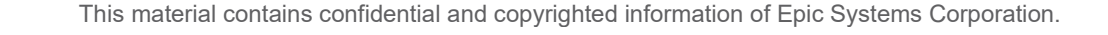